# 3. Protección de Datos

### 1. Sniffing de Red

#### 1.1 Introducción

Un sniffer, o más concretamente, un sniffer de paquetes, se definen como una pieza de software o hardware que se conecta a una red informática y supervisa todo el tráfico que pasa por el cable. Al igual que los dispositivos de intervención de teléfonos que usan las autoridades para escuchar conversaciones de otras personas, un programa de sniffing permite a alguien escuchar las conversaciones entre ordenadores que fluyen por las redes.

Las conversaciones entre ordenadores consisten en, aparentemente, datos binarios aleatorios. Por lo tanto, los programas de intervención necesitan disponer de una característica denominada "análisis de protocolo", la cual permite decodificar el tráfico enviado y darle sentido para hacerlo de "alguna manera" legible.

En tecnologías compartidas (usando hubs) es muy sencillo capturar todo el tráfico que pasa por la red, ya todos los paquetes que se envían llegan a todos los ordenadores conectados a esa red.

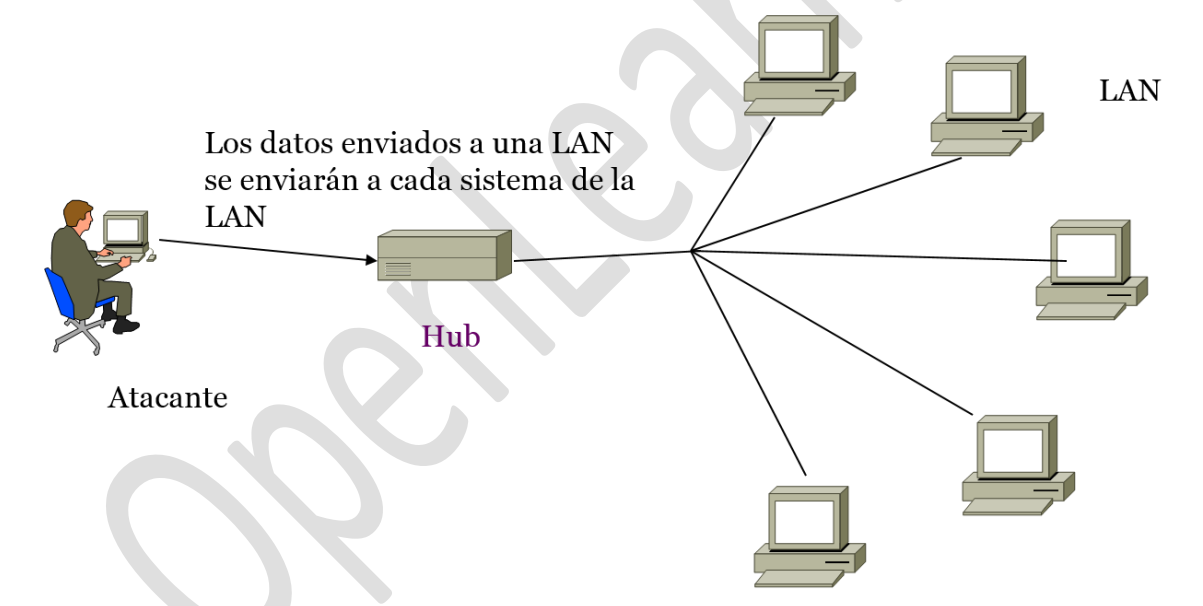

Sin embargo, hoy en día es muy raro encontrar este tipo de redes, que hace tiempo que fueron sustituidas por tecnologías conmutadas (switches), donde la captura directa ya no es posible.

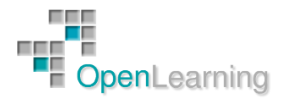

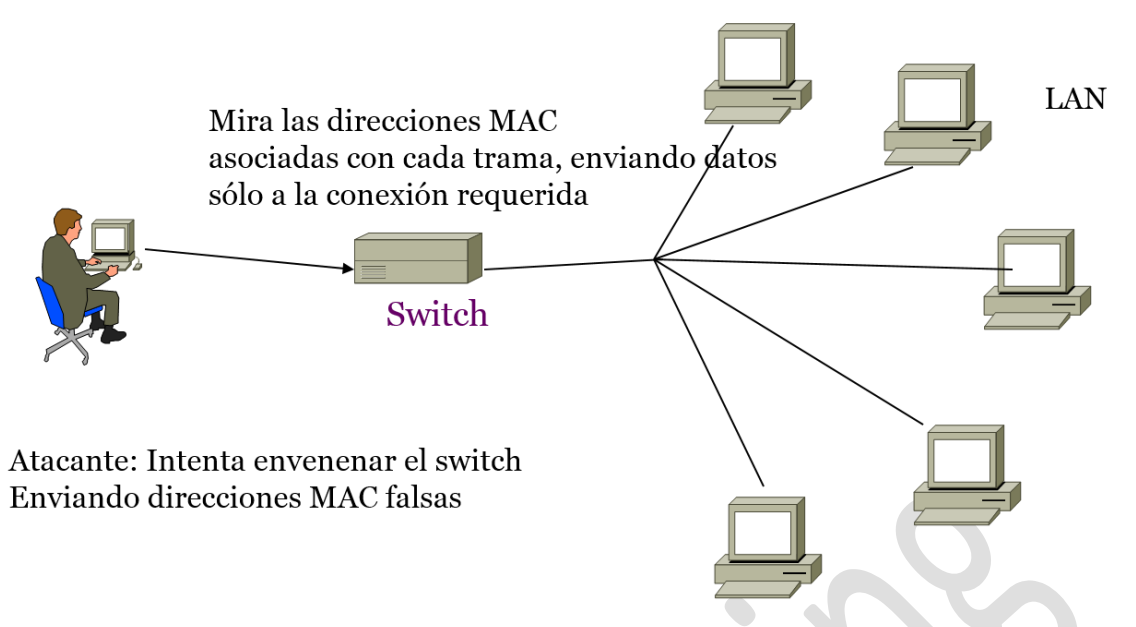

Aun así, existen técnicas de sniffing usadas en redes conmutadas que veremos en este mismo tema y que pueden servir para saber si nuestros datos viajan de una manera segura.

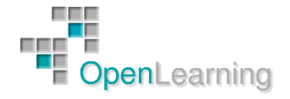

### 1.2 Sniffers

Tenemos a nuestra disposición una gran cantidad de sniffers:

- Wireshark (Ethereal)
- Dsniff
- Sniffit
- Aldebaran
- Hunt
- NGSSniff
- Ntop
- pf
- IPTraf
- Etherape
- Netfilter
- Network Probe
- Maa Tec Network Analyzer
- Snort
- Macof, MailSnarf, URLSnarf, WebSpy
- Windump
- Etherpeek
- Ettercap
- SMAC
- Mac Changer
- Iris
- NetIntercept
- WinDNSSpoof

Y entre todas ellas destaca sin duda Wireshark. Se trata de una aplicación gratuita y multiplataforma. Veamos el funcionamiento básico de Wireshark:

Una vez instalado (en Kali Linux ya viene instalado), lo abrimos y presionamos sobre el icono marcado en rojo en la imagen:

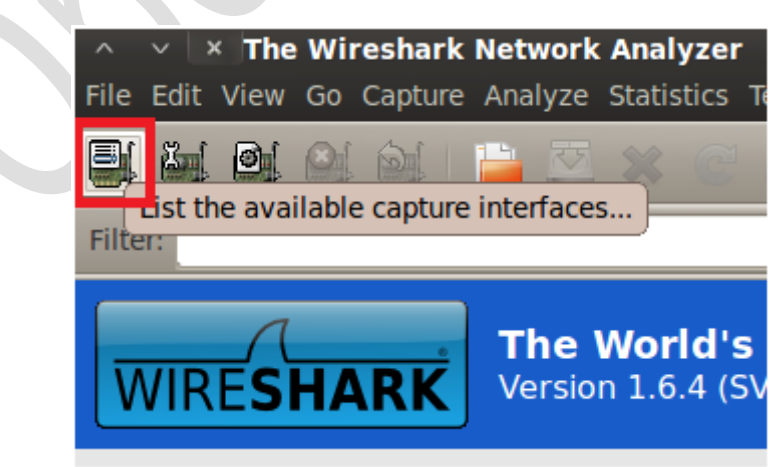

Esto nos permitirá seleccionar nuestra tarjeta de red que pondremos a la escucha de paquetes.

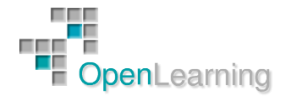

| ^ <b>×</b> × | Wireshark: Capture Interfaces                 |             |         |           |       |         |
|--------------|-----------------------------------------------|-------------|---------|-----------|-------|---------|
| Device       | Description                                   | IP          | Packets | Packets/s | Stop  |         |
| 🗩 eth0       |                                               | unknown     | 0       | 0         | Start | Options |
| 阕 wlan0      |                                               | 192.168.1.7 | 23      | 2         | Start | Options |
| 🗩 any        | Pseudo-device that captures on all interfaces | unknown     | 23      | 2         | Start | Options |
| 📋 usbmon1    | USB bus number 1                              | unknown     | 0       | 0         | Start | Options |
| 📋 usbmon2    | USB bus number 2                              | unknown     | 0       | 0         | Start | Options |
| 🔊 lo         |                                               | 127.0.0.1   | 0       | 0         | Start | Options |
| Help         | ]                                             |             |         |           |       | Close   |

Para saber que tarjeta poner a la escucha, debemos observar cual es la que recibe paquetes.

Se puede observar en la imagen que en este caso es la wlan0. Una vez identificada, damos en Start para comenzar.

Automáticamente el programa comenzara a capturar paquetes de todos los hosts conectados a la red.

| > wian0                                                                              | Wireshark 1.6.4 (SVN                                                                                 | <b>Rev Unknown from uni</b>                                                                                                    | known)]                                                  |                                                                                      |
|--------------------------------------------------------------------------------------|----------------------------------------------------------------------------------------------------|----------------------------------------------------------------------------------------------------|----------------------------------------------------------|--------------------------------------------------------------------------------------|
| File Edit View Go                                                                    | Capture Analyze Statistic                                                                            | s Telephony Tools Interr                                                                                                    | hals Help                                                |                                                                                      |
| 現慶慶恩                                                                                 | 🗟 🔛 🕰 🕷                                                                                              | 📲 🤐 🥥 🔅                                                                                                    | 📎 🖉                                                      | 👱 🗐 🗔 ९९९ 🗉 🎯 🗹 📆 🗶 👔                                                                |
| Filter:                                                                              |                                                                                                    | Expre                                                                                                    | ession Cle                                               | ar Apply                                                                             |
| No. Time                                                                             | Source                                                                                               | <ul> <li>Destination</li> </ul>                                                                                                    | Protocol                                                 | Length Info                                                                          |
| 331 34.437032                                                                        | 192.100.1.1                                                                                          | 239.233.233.230                                                                                                    | 550P                                                     | 574 WULFT * HITP/L.1                                                                 |
| 332 34.5581//                                                                        | 192.108.1.1                                                                                          | 239.255.255.250                                                                                                    | SSUP                                                     | JOS NUTIPY * HTTP/1.1                                                                |
| 333 34.801231                                                                        | 192.108.1.1                                                                                          | 239.200.200.200                                                                                                    | SSUP                                                     | Ste NUTLET * HTTP/1.1                                                                |
| 2 2.438287                                                                           | 192.108.1.37                                                                                         | 192.168.1.255                                                                                                    | NENS                                                     | 92 Name query NB JLP2LUAILW.COR400>                                                  |
| 43 9.723851                                                                          | 192.168.1.37                                                                                         | 192.168.1.255                                                                                                    | NBNS                                                     | 92 Name query NB GUVQNNVMM.CC<889                                                    |
| 114 16.322662                                                                        | 192.168.1.37                                                                                         | 192.168.1.255                                                                                                    | NBNS                                                     | 92 Name query NB KL101.COM<00>                                                       |
| 122 17.072886                                                                        | 192.168.1.37                                                                                         | 192.168.1.255                                                                                                    | NBNS                                                     | 92 Name query NB KLTOT.COM<800>                                                      |
| 309 33.351/53                                                                        | 192.108.1.37                                                                                         | 192.108.1.200                                                                                                    | NONE                                                     | 249 Domain/Workgroup Announcement UNDERCODE, NI Workstation, Domain Enum             |
| 551 39.040072                                                                        | 192.100.1.37                                                                                         | 192.108.1.255                                                                                                    | NEWS                                                     | 52 Name query NR HEMICONY NET-00-                                                    |
| 303 39.709379                                                                        | 192.100.1.3/                                                                                         | 192.108.1.233                                                                                                    | NORS                                                     | 32 Name query no newneon1.net+602                                                    |
| 1 0.000000                                                                           | Tp-LinkT_C7:dc:ee                                                                                    | LiteonTe D4:00:34                                                                                                    | LLC .                                                    | FT6 5, TURC-NPA, M(R)=0; USAP GACC INGIVIDUAL, SSAP GASG COMMAND                     |
| 5 5.457651                                                                           | The Links Crideree                                                                                   | Liteonie 94:e8:34                                                                                                    | LLC                                                      | bro S, func-our, n(n)-c; DSAP oxio of oup, SSAP oxio comming                         |
| 4 5,9430/8                                                                           | Tp-Linki_c/:dc:ee                                                                                    | Liteonie_94:e8:34                                                                                                    | LLC                                                      | 1500 S, TUNC-MUR, N(R)-0; USAP HP Extended LLC Individual, SSAP 0X50 Command         |
| 5 6, 440001                                                                          | To Light c7:dc:ee                                                                                    | Liteonie 94:e8:34                                                                                                    | LLC                                                      | 209 S, Tunc-rowk, N(R)=0; USAP Remote Program Load Group, SSAP 0X50 Command          |
| 0 0.735340                                                                           | Tp-Linki c7:0c:ee                                                                                    | LiteonTe 94:e0:34                                                                                                    | LLC                                                      | 70 S, Tunc-MMA, N(K)=0; USAP 150 Network Layer Group, SSAP 0x50 Command              |
| 0.040903                                                                             | To Linki c7:0c:ee                                                                                    | LiteonTe 04:e8:34                                                                                                    | LLC                                                      | 1900 S, TURICHWAR, N(R)=0; USAP NULL LSAP Group, SSAP 0X50 Response                  |
| 0 0.037084                                                                           | Tp-Linki_c/:dc:ee                                                                                    | Liteonie 94:e8:34                                                                                                    | LLC                                                      | 1197 S, TUNC=RNR, N(R)=0; USAP LLC SUD-Layer Management Individual, SSAP 0X50 Respon |
| 9 0.802034                                                                           | Tp-Linkt_c/:dc:ee                                                                                    | Liteonie 94:e8:34                                                                                                    | LLC                                                      | 70 S, TUNC=RNR, N(R)=0; USAP SNA Path Control Individual, SSAP 0x50 Response         |
| + Frame 309: 249 t<br>+ Ethernet II, Sro<br>+ Internet Protoco<br>+ User Datagram Pr | bytes on wire (1992 bi<br>:: LiteonTe_94:e8:34 (<br>bl Version 4, Src: 192<br>rotocol, Src Port: net | ts), 249 bytes capture<br>70:f1:a1:94:e8:34), D:<br>.168.1.37 (192.168.1.3<br>bios-dgm (138), Dst Po                                                                                                    | ed (1992 bi<br>st: Broadca<br>37), Dst: 1<br>ort: netbio | ts)<br>st (ff:ff:ff:ff:ff)<br>92.168.1.255 (192.168.1.255)<br>s-dqm (138)            |
| + NetBIOS Datagram                                                                   | Service                                                                                              |                                                                                                    |                                                          |                                                                                      |
| + SMB (Server Mess                                                                   | sage Block Protocol)                                                                                 |                                                                                                    |                                                          |                                                                                      |
| + SMB MailSlot Pro                                                                   | otocol                                                                                               |                                                                                                    |                                                          |                                                                                      |
| 00000 ff ff ff ff<br>0010 00 eb 8a 3c<br>0020 01 ff 00 8a<br>0030 01 25 00 8a        | ff ff 70 fl al 94 e8<br>90 00 80 11 2b 51 c0<br>90 8a 00 d7 78 2f 11<br>90 cl 00 00 20 45 42         | 34         08         00         45         00            a8         01         25         c0         a8             02         80         c1         c0         a8             45         4f         46         45         46 |                                                          | Е.<br>h.                                                                             |

Donde podemos ver de la IP origen y destino entre las que se mueven los paquetes y el protocolo usado. Además de esto podemos ver el contenido del paquete.

Si observamos la imagen, hay una caja de texto llamada Filter.

Filter: The Expression... Clear Apply

Esa caja de texto, como bien dice su nombre, permite filtrar paquetes. Y ahora veremos algunos de los filtros que posee Wireshark para que podamos usar este sniffer de una forma más eficiente.

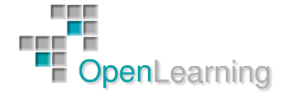

En el filtro se pueden usar operadores lógicos como los siguientes:

- == (Igual que)
- > (Mayor que)
- < (Menor que)
- != (Distinto que)
- >= (Mayor o igual que)
- <= (Menor o igual que)

Algunos filtros de ejemplo son (en lugar de 0.0.0.0 pondríamos la IP a filtrar):

- ip.addr = = 0.0.0.0
- ip.addr = = 0.0.0.0 && ip.addr = = 0.0.0.0 (Para filtrar más de una IP)
- ip.addr = = 0.0.0.0 || ip.addr = = 0.0.0.0 (Para filtrar una IP de cualquiera de las dos)

Veremos un ejemplo con uno de los filtros: ip.addr == 192.168.1.37

| Filter: | ilter: ip.addr == 192.168.1.37 |              |                 | Expression Clear Apply |                                             |  |  |
|---------|--------------------------------|--------------|-----------------|------------------------|---------------------------------------------|--|--|
| No.     | Time                           | Source v     | Destination     | Protocol               | Length Info                                 |  |  |
| 3       | 31 34.437032                   | 192.100.1.1  | 239.233.233.230 | 5504                   | 3/4 NULLET * NILE/1.1                       |  |  |
| 3       | 32 34.558177                   | 192.168.1.1  | 239.255.255.250 | SSDP                   | 368 NOTIFY * HTTP/1.1                       |  |  |
| 3       | 33 34.861231                   | 192.168.1.1  | 239.255.255.250 | SSDP                   | 380 NOTIFY * HTTP/1.1                       |  |  |
|         | 2 2.438287                     | 192.168.1.37 | 192.168.1.255   | NBNS                   | 92 Name query NB JLPZLUAILW.COM<00>         |  |  |
|         | 43 9.723851                    | 192.168.1.37 | 192.168.1.255   | NBNS                   | 92 Name query NB GOVQNNKMM.CC<00>           |  |  |
| 1       | 14 16.322662                   | 192.168.1.37 | 192.168.1.255   | NBNS                   | 92 Name query NB RLTOT.COM<00>              |  |  |
| 1       | 22 17.072886                   | 192.168.1.37 | 192.168.1.255   | NBNS                   | 92 Name query NB RLTOT.COM<00>              |  |  |
| 3       | 09 33.351753                   | 192.168.1.37 | 192.168.1.255   | BROWSER                | 249 Domain/Workgroup Announcement UNDERCODE |  |  |
| 5       | 51 39.040072                   | 192.168.1.37 | 192.168.1.255   | NBNS                   | 92 Name query NB HEWNEBHY.NET<00>           |  |  |
| 5       | 85 39.789579                   | 192.168.1.37 | 192.168.1.255   | NBNS                   | 92 Name query NB HEWNEBHY.NET<00>           |  |  |

En este caso me debería mostrar los paquetes correspondientes a la ip 192.168.1.37

Este filtro es muy poderoso, y veremos su potencial cuando filtremos por protocolo.

Algunos de los filtros son estos: tcp, http, pop, dns, arp, ssl, etc.

Con un Sniffer podemos obtener datos muy importantes. Desde cookies hasta usuarios y contraseñas. A modo ejemplo, abrimos una sesión un FTP y veremos lo que hace nuestro Wireshark:

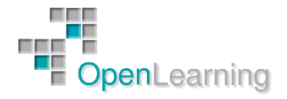

|         | 1 and the second second | and the second second se | and the strength of the strength of the streng |              |        |                                     |
|---------|-------------------------|----------------------------------------------------------------------------------------------------|----------------------------------------------------------------------------------------------------|--------------|--------|-------------------------------------|
| No.     | Time                    | Source                                                                                                    | Destination                                                                                                    | Protocol     | Length | Info                                |
| 6267    | 574.823962              | 190.196.69.216                                                                                                    | 192.168.1.7                                                                                                    | FTP          | 386    | Response: 220 Welcome to            |
| 6269    | 574.824219              | 192.168.1.7                                                                                                    | 190.196.69.216                                                                                                    | FTP          | 81     | Request: USER                       |
| 6271    | 574.894166              | 190.196.69.216                                                                                                    | 192.168.1.7                                                                                                    | FTP          | 107    | Response: 331 User cristonu OK. Pas |
| 6272    | 574.894296              | 192.168.1.7                                                                                                    | 190.196.69.216                                                                                                    | FTP          | 83     | Request: PASS                       |
| 6273    | 574.995661              | 190.196.69.216                                                                                                    | 192.168.1.7                                                                                                    | FTP          | 109    | Response: 230 OK. Current restricte |
| 6274    | 574.995825              | 192.168.1.7                                                                                                    | 190.196.69.216                                                                                                    | FTP          | 72     | Request: SYST                       |
| 6275    | 575.084639              | 190.196.69.216                                                                                                    | 192.168.1.7                                                                                                    | FTP          | 85     | Response: 215 UNIX Type: L8         |
| 6276    | 575.084805              | 192.168.1.7                                                                                                    | 190.196.69.216                                                                                                    | FTP          | 72     | Request: FEAT                       |
| 6277    | 575.230274              | 190.196.69.216                                                                                                    | 192.168.1.7                                                                                                    | FTP          | 285    | Response: 211-Extensions supported: |
| 6278    | 575.246134              | 192.168.1.7                                                                                                    | 190.196.69.216                                                                                                    | FTP          | 71     | Request: PWD                        |
| 6279    | 575.346222              | 190.196.69.216                                                                                                    | 192.168.1.7                                                                                                    | FTP          | 100    | Response: 257 "/" is your current l |
| 6280    | 575.347971              | 192.168.1.7                                                                                                    | 190.196.69.216                                                                                                    | FTP          | 74     | Request: TYPE I                     |
| 6281    | 575.438497              | 190.196.69.216                                                                                                    | 192.168.1.7                                                                                                    | FTP          | 96     | Response: 200 TYPE is now 8-bit bin |
| 6282    | 575.438668              | 192.168.1.7                                                                                                    | 190.196.69.216                                                                                                    | FTP          | 72     | Request: PASV                       |
| 6283    | 575.704113              | 192,168.1.7                                                                                                    | 190.196.69.216                                                                                                    | FTP          | 72     | [TCP Retransmission] Request: PASV  |
| 6285    | 575.859590              | 190.196.69.216                                                                                                    | 192.168.1.7                                                                                                    | FTP          | 118    | [TCP Retransmission] Response: 227  |
| 6286    | 575.860609              | 192.168.1.7                                                                                                    | 190.196.69.216                                                                                                    | FTP          | 72     | Request: MLSD                       |
| 6701    | 576 045100              | 100 105 60 216                                                                                                    | 107 169 1 7                                                                                                    | ETD          | 06     | Reconnes: 150 Accented data connect |
| + Frame | 6272: 83 by             | tes on wire (664 b                                                                                                    | its), 83 bytes capture                                                                                                    | d (664 bits) |        |                                     |
| + Ether | net II, Src:            | Micro-St_9a:b3:1f                                                                                                    | (00:19:db:9a:b3:1f),                                                                                                    | Dst: Tp-Link | T_c7:d | c:ee (d8:5d:4c:c7:dc:ee)            |
| + Inter | net Protocol            | Version 4, Src: 1                                                                                                    | 92.168.1.7 (192.168.1.                                                                                                    | 7), Dst: 190 | .196.6 | 9.216 (190.196.69.216)              |
| + Trans | mission Cont            | rol Protocol, Src                                                                                                    | Port: 56672 (56672), D                                                                                                    | st Port: ftp | (21),  | Seq: 16, Ack: 362, Len: 17          |
| + File  | Transfer Pro            | tocol (FTP)                                                                                                    |                                                                                                    |              |        |                                     |

 0010
 00
 45
 58
 90
 40
 06
 1b
 37
 c0
 a8
 01
 7b
 c4
 c4
 c6
 c4
 c6
 c4
 c6
 c4
 c6
 c4
 c6
 c4
 c6
 c4
 c6
 c4
 c6
 c4
 c6
 c4
 c6
 c4
 c6
 c4
 c6
 c4
 c6
 c4
 c6
 c4
 c6
 c4
 c6
 c4
 c6
 c4
 c6
 c4
 c6
 c4
 c6
 c4
 c6
 c4
 c6
 c4
 c6
 c4
 c6
 c4
 c6
 c4
 c6
 c4
 c6
 c4
 c6
 c4
 c6
 c4
 c6
 c4
 c6
 c4
 c6
 c4
 c6
 c4
 c6
 c4
 c6
 c4
 c6
 c4
 c6
 c4
 c6
 c4
 c6
 c4
 c6
 c4
 c6
 c4
 c6
 c4
 c6
 c4
 c6
 c4
 c4
 c4
 c4
 c4
 c4
 c4
 c4
 c4
 c4
 <

Como se puede ver, filtramos el protocolo FTP y Wireshark capturó el usuario y contraseña del FTP.

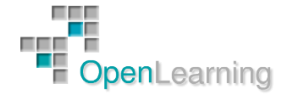

#### 1.3 ARP Spoofing

ARP resuelve direcciones IP a direcciones MAC del interfaz para enviar datos.

Los paquetes ARP se pueden construir para enviar datos a la máquina del atacante.

Un atacante puede explotar ARP Poisoning para interceptar tráfico de red entre dos máquinas de la red.

Inundando la tabla ARP de un switch con respuestas falsas ARP, permite a un atacante sobrecargar los switches y después esnifar la red mientras el switch está en modo "hub".

Los desarrolladores de ARP vivían en un mundo mucho más confiable que el de hoy día, por lo que hicieron simple este protocolo. El problema es que este diseño simple hace posible el ARP poisoning. Cuando se envía una petición ARP, el sistema simplemente confía en que la respuesta ARP viene del dispositivo correcto. ARP no proporciona ninguna forma de verificar que el dispositivo que responde es realmente quien dice ser. ARP es tan confiado que muchos sistemas operativos aceptan respuestas ARP, incluso si no han hecho ninguna petición. Para reducir la cantidad de tráfico ARP se implementa la llamada caché ARP. Podemos ver nuestra caché ARP con el comando arp -a.

| Interfaz: 192.168.1.36 ·                                                                                                    | 0xa                                                                                                    |      |
|----------------------------------------------------------------------------------------------------|----------------------------------------------------------------------------------------------------|------|
| Dirección de Internet<br>192.168.1.1<br>192.168.1.254<br>192.168.1.255<br>224.0.0.22<br>224.0.0.252<br>239.255.255.250<br>255.255.255.255 | Dirección física<br>d0-ae-ec-f9-b6-6c dinámico<br>90-f6-52-b6-9c-d6 dinámico<br>ff-ff-ff-ff-ff-ff estático<br>01-00-5e-00-00-16 estático<br>01-00-5e-00-00-fc estático<br>01-00-5e-7f-ff-fa estático<br>ff-ff-ff-ff-ff-ff estático | Tipo |
| Interfaz: 192.168.127.1<br>Dirección de Internet<br>192.168.127.255<br>224.0.0.22<br>224.0.0.252<br>239.255.255.250                       | 0x10<br>Dirección física<br>ff-ff-ff-ff-ff estático<br>01-00-5e-00-00-16 estático<br>01-00-5e-00-00-fc estático<br>01-00-5e-7f-ff-fa estático                                                                                      | Tipo |
| Interfaz: 192.168.236.1<br>Dirección de Internet<br>192.168.236.255<br>224.0.0.22<br>224.0.0.252<br>239.255.255.250                       | 0x11<br>Dirección física<br>ff-ff-ff-ff-ff estático<br>01-00-5e-00-00-16 estático<br>01-00-5e-00-00-fc estático<br>01-00-5e-7f-ff-fa estático                                                                                      | Tipo |

El método de ARP Poisoning implica el envío de peticiones o respuestas ARP falsas al switch y otros dispositivos para intentar redirigir el tráfico de los sistemas que queremos snifar. Los paquetes ARP falsos se almacenarán en el switch y en el resto de dispositivos que reciban los paquetes. La dirección MAC que suele falsearse es la del router de forma que el atacante pueda capturar todo el tráfico saliente.

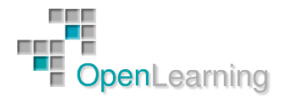

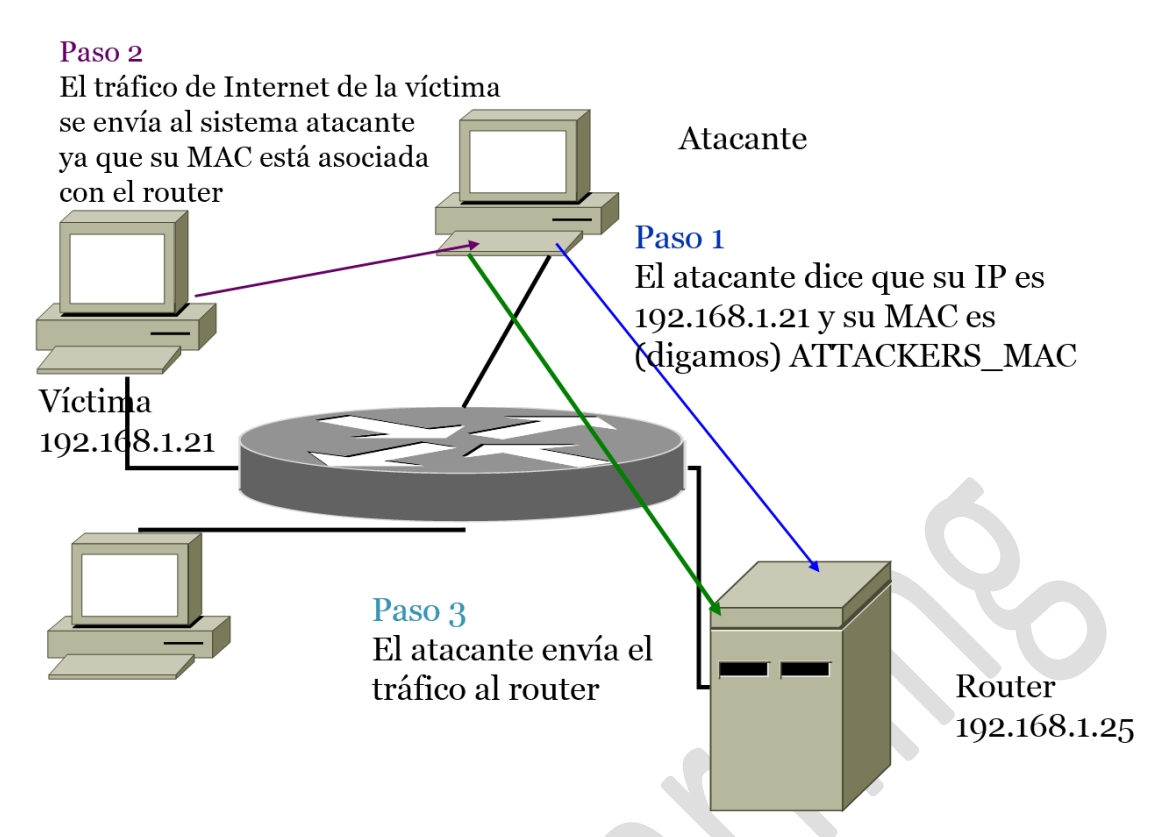

Tenemos un vídeo demostrativo de esta técnica y otra más avanzada llamada Man In The Middle (MITM).

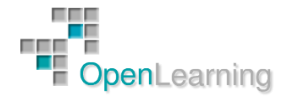